# Hızlı Kullanım Kartı Ürünün çalıştırılması

A Önce kullanım kılavuzundaki Güvenlik Uyarıları Bölümünü okuyun!

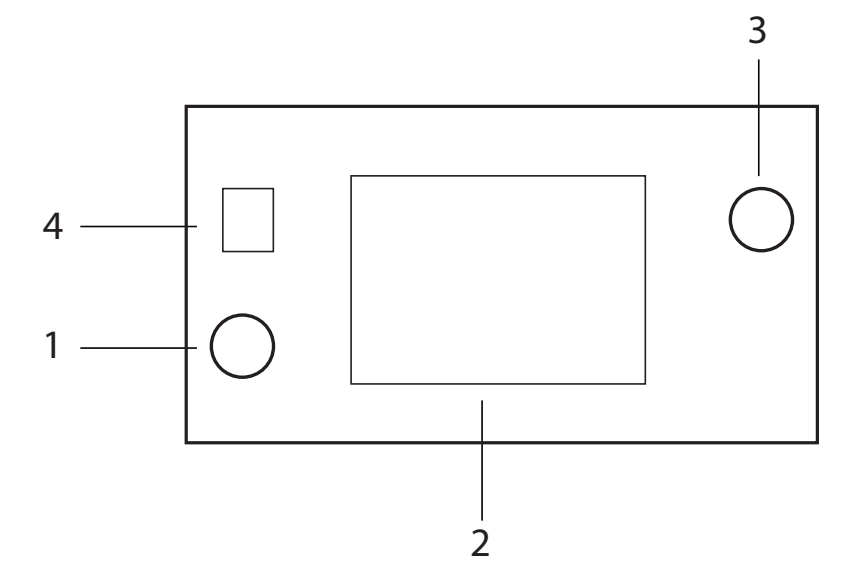

- Açma / Kapatma Tuşu 1.
- 2. Ekran
- 3. Başla / Bekle / İptal Tuşu
- Uzaktan Kontrol (HomeWhiz) fonksiyonu 4.

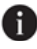

Destek servis özelliği için detaylı bilgileri Kitapçık içerisinde Destek Servis bölümünde bulabilirsiniz.

|                                        | Progra                                                                                                    | m Bilgileri ve Orta                             | lama Tüketim Değ                                                                                                    | erleri Tablosu                                                        |                                                                                      |                                                                                         |
|----------------------------------------|----------------------------------------------------------------------------------------------------|-------------------------------------------------|----------------------------------------------------------------------------------------------------|-----------------------------------------------------------------------|--------------------------------------------------------------------------------------|-----------------------------------------------------------------------------------------|
| Program No                             | 1                                                                                                    | 2                                               | 3                                                                                                    | 4                                                                     | 5                                                                                    | 9                                                                                       |
| Program Adı                            | InterACT<br>(Otomatik)                                                                                                    | Yoğun                                           | Eko *                                                                                                    | Hassas                                                                | Hızlı 45 dk.                                                                         | İndirilebilir Program                                                                   |
| Yıkama Sıcaklığı                       | 40-65 °C                                                                                                    | 2° 07                                           | 20 °C                                                                                                    | 40 °C                                                                 | D. 09                                                                                |                                                                                         |
| Kirilik Düzeyi                         | Bulaşıkların kirtilik<br>seviyesin karar verek<br>yıkama socaklığım, su<br>miktarım ve yıkama<br>züresin otomatik olarak<br>ayarlar. Tüm bulaşık tipleri<br>için uygundur. | Ağır kirli təncərə ve tavalar<br>İçin uygundur. | Normal kirli bulaşıkları<br>temizlemek kiçin uygundur.<br>Kombine əneği ve su<br>tüketimi açısından en<br>tüketimi açısından en<br>teasırım mevzutana<br>uyumu değerlendirmek için<br>kullanılır. | Narin cam eşvaların<br>hassas şekirde yıkanması<br>için özel program. | Gunlük bulaşıkların en hızlı<br>şekitde yıkarması için<br>uygun yıkarna programıdır. | Kablosuz bağlantı<br>üzerinden incirebileceğiniz<br>HomeWhiz uygulamasını<br>İnceleyin. |
|                                        | Orta - Çok                                                                                                    | Çok                                             | Orta                                                                                                    | Az                                                                    | Orta                                                                                 |                                                                                         |
| Ön Yıkama                              | +                                                                                                    | +                                               | +                                                                                                    | +                                                                     | +                                                                                    |                                                                                         |
| Yıkama                                 | +                                                                                                    | +                                               | +                                                                                                    | +                                                                     | +                                                                                    |                                                                                         |
| Kurutma                                | +                                                                                                    | +                                               | +                                                                                                    | +                                                                     | +                                                                                    |                                                                                         |
| Program Süresi<br>(dakika)             | 100-148                                                                                                    | 140                                             | 214                                                                                                    | 98                                                                    | 45                                                                                   |                                                                                         |
| Su Tüketimi<br>(litre)                 | 9,4-12,4                                                                                                    | 16,8                                            | 9,5                                                                                                    | 13,6                                                                  | 10,6                                                                                 |                                                                                         |
| Enerji Tüketimi<br>(kW saat)           | 0,90-1,45                                                                                                    | 1,32                                            | 0,861                                                                                                    | 1,02                                                                  | 1,1                                                                                  |                                                                                         |
| Tabloda verilen tüketim değerleri star | ndart koşullarda ölçülmüş                                                                                                    | değerlerdir. Bu nedenle                         | günlük kullanımda farklılı                                                                                                    | klar olabilir. * Test Enstit                                          | üleri için referans progran                                                          | n. EN 50242/60436                                                                       |

**Program Tablosu** 

standardına göre yapılan testler referans programda su yurmuşatıcısı tuz bölmesinin ve parlatıcı bölmesinin dolu olması durumunda yapılmalıdır. Eco 50°C dışındaki programlar için verilen değerler yalnızca bigi amaçıldır. (#) Ek fonksiyonlar program sürelerinde değişikliğe sebep olabilir.

# Kapasite: 15

|                                         |                                                                                                    |                                                                                                    | İndirilebilir Proç                                                                                               | jram                                                                                                    |                                                                                                    |                                                                                                    |                                                                                                    |
|-----------------------------------------|----------------------------------------------------------------------------------------------------|----------------------------------------------------------------------------------------------------|----------------------------------------------------------------------------------------------------|----------------------------------------------------------------------------------------------------|----------------------------------------------------------------------------------------------------|----------------------------------------------------------------------------------------------------|----------------------------------------------------------------------------------------------------|
| Program Adı                             | HijyenMax **                                                                                                    | Karma                                                                                                    | Ekstra Sessiz                                                                                                    | Hızlı 60 dk.                                                                                             | Mini 30 dk (#)                                                                                                    | Ön Yıkama                                                                                                    | Makine Yıkama                                                                                                    |
| Yıkama Sıcaklığı                        | 70 °C                                                                                                    |                                                                                                    | 50 °C                                                                                                    | 70 °C                                                                                                    | 35 °C                                                                                                    |                                                                                                    |                                                                                                    |
| Kirilik Düzeyi                          | Yoğun kirli,<br>uzun süre<br>beklemiş ve<br>özellikle bebek<br>eşyalarının<br>yıkanması için<br>extra hijyene<br>ihtiyaç<br>duyulduğunda<br>kullanılması<br>uygundur. | Plastik gereçler<br>dahil günlük<br>karma<br>bulaşıklar için<br>en uygun<br>yıkama<br>programıdır.<br>Hassas cam<br>gereçler üst<br>sepette<br>yıkanırken alt<br>sepette tencere<br>ve tavalar<br>yıkanabilir. | Beklemiş<br>normal kirli<br>bulaşıkların en<br>sessiz şekilde<br>yıkanması için<br>günlük yıkama<br>programıdır. | Beklemiş<br>günlük<br>bulaşıkların en<br>hızlı şekilde<br>yıkanması için<br>uygun yıkama<br>programıdır. | Ön temizleme<br>işleminden<br>geçmiş hafif kırli<br>bulaşıkların hızlı<br>bir şekilde<br>yıkanması için<br>uygundur. | Makine içinde<br>bekletilecek<br>bulaşıkların<br>üstündeki kaba<br>kirlerin alınması<br>için uygundur.<br>Ayrıca makine<br>içinde koku<br>oluşumunu da<br>engeller. | Makine temizliği<br>ve gerekli<br>hijyenin<br>sağlanması için<br>1-2 ayda bir<br>çalıştırılması<br>önerilen<br>programdır.<br>Program<br>makine boşken<br>çalıştırılmalıdır.<br>Daha verimli<br>sonuç elde<br>etmek |
|                                         | Çok                                                                                                    | Orta                                                                                                    | Orta                                                                                                    | Az                                                                                                    | Az                                                                                                    |                                                                                                    | •                                                                                                    |
| Ön Yıkama                               | +                                                                                                    | +                                                                                                    | +                                                                                                    | +                                                                                                    |                                                                                                    | +                                                                                                    |                                                                                                    |
| Yıkama                                  | +                                                                                                    | +                                                                                                    | +                                                                                                    | +                                                                                                    | +                                                                                                    |                                                                                                    |                                                                                                    |
| Kurutma                                 | +                                                                                                    | +                                                                                                    | +                                                                                                    | +                                                                                                    | -                                                                                                    | -                                                                                                    |                                                                                                    |
| Program Süresi<br>(dakika)              | 202                                                                                                    | 150                                                                                                    | 249                                                                                                    | 09                                                                                                    | 30                                                                                                    | 15                                                                                                    | 75                                                                                                    |
| Su Tüketimi<br>(litre)                  | 20,8                                                                                                    | 19,0                                                                                                    | 9,6                                                                                                    | 13,8                                                                                                    | 10,8                                                                                                    | 4,0                                                                                                    | 15,2                                                                                                    |
| Enerji Tüketimi<br>(kW saat)            | 1,8                                                                                                    | 1,3                                                                                                    | 1,15                                                                                                    | 1,2                                                                                                    | 0,78                                                                                                    |                                                                                                    | 0,7                                                                                                    |
| ** HijyenMax Programının hijyen etkinli | iği ile ilgili bilgilere Hijye                                                                                                    | nMax fonksiyonu-progra                                                                                                    | amı bilgi föyünden ulaşı                                                                                         | abilirsiniz. (#) Ek fonksi                                                                               | yonlar program sürelerir                                                                                             | nde değişikliğe sebep ol                                                                                                    | abilir.                                                                                                    |

# HomeWhiz FONKSİYONU

HomeWhiz uygulaması sayesinde bulaşık makinenizi akıllı cihazınızdan kontrol edebilir, makinenizin durumu hakkında bilgi sahibi olabilirsiniz.

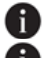

HomeWhiz sadece 2.4GHz frekans bandında çalışır.

Uzaktan Kontrol (HomeWhiz) fonksiyonu tuşu seçiliyken makinenizi akıllı cihazınız üzerinden kullanabilirsiniz. Fonksiyon seçili değilken uygulama üzerinden makinenizi gözlemleyebilirsiniz.

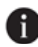

Uzaktan Kontrol (HomeWhiz) fonksiyonunun açık olduğunu ekranda "Uzaktan kontrol açık" yazısını takip ederek yapabilirsiniz. Uzaktan Kontrol (HomeWhiz) bağlantı ayarının kapalı olması veya makinenin kapısının açık olması durumunda Uzaktan Kontrol (HomeWhiz) fonksiyonu açılamaz.

Bulaşık makinesi kapısı açıldığında veya makine üzerinden Açma/Kapatma işlemi yapıldığında fonksiyon devre dışı kalır. Pano üzerindeki Uzaktan Kontrol (HomeWhiz) fonksion tuşu kullanılarak yeniden seçilebilir.

### HomeWhiz Kurulum ve Kullanıcı Hesap Ayarları

Makinenizdeki kablosuz bağlantı özelliğini kullanabilmeniz için akıllı cihazınıza ait uygulama marketinden HomeWhiz uygulamasını kurun.

Uygulamayı kullanabilmek için akıllı cihazınızın internete bağlı olduğundan emin olun.

Uygulamayı ilk defa kullanıyorsanız uygulamadan e-mail adresinizi kullanarak kayıt işlemini tamamlayın. Evinizdeki HomeWhiz özelliğine sahip tüm ürünleri, kayıt işlemi tamamlandıktan sonra bu hesap üzerinden kullanabilirsiniz.

Uygulamadaki "Cihazlar" sayfasından hesabınızla eşleştirilmiş ürünleri görebilirsiniz. Bu ürünlerin kullanıcı eşleştirmesini bu sayfadan yapabilirsiniz.

#### İlk kurulum

- 1. HomeWhiz uygulaması Cihazlar sayfasında "Cihaz Ekle" bölümüne dokunup, Ürün tipini "Mutfak Cihazları" içinden "Bulaşık makinesi" seçin.
- 2. Ürün kodunu ilgili alana girin ve "Devam Et" alanına dokunun.
- 3. Kurulum adımları gösterilecektir. "Eklemeye Başla" alanına dokunun.
- 4. Kurulum için uyarılar gösterilecektir. Uyarıları okuyunuz. Devam etmek için "Anladım" butonuna dokunun.
- 5. Kurulum için makinanızdaki ayarların nasıl yapılacağını gösterecektir. Ürün üzerinde Ayarlar menüsünde "HomeWhiz Kurulum" bölümüne girip, "Yeni Kurulum" seçeneğine dokunun. Kurulum adımları başlayacaktır.
- 6. HomeWhiz uygulamasında "Sonraki" alanına dokunun. Bağlantı başlayacaktır.
- 7. Bulaşık makinenizi bağlamak istediğiniz ağı seçin ve şifresini girin. "Bağlan" alanına dokunun.
- 8. Bulaşık makineniz seçtiğiniz ağa bağlanıyorken ekranda "ev ağına bağlanıyor" mesajını görebilirsiniz.
- 9. Bağlantı yapıldığında cihaz ekranında "HomeWhiz kurulumu başarılı" bilgisi görülecektir.
- HomeWhiz uygulamasına geri dönün ve son adım olarak bulaşık makinenize bir isim verin. "Cihazlar" sayfasında eklediğiniz ürünü görebilirsiniz.
- 11. Bulaşık makinenizin ayarlar menüsünden çıkarak makinenizi kullanmaya devam edebilirsiniz.

#### Birden fazla cihazda bulaşık makinesinin kullanılmaşı

Bulaşık makinenizi birden fazla akıllı cihazda kullanabilirsiniz. Bunun icin diğer akıllı cihaza da HomeWhiz uygulamasını kurun. Uygulamayı actığınızda hesabınızla giriş yapmanız gerekir.

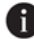

🖬 Giriş yaptığınız hesap daha öncesinde ürün eklemiş olduğunuz hesap ise giriş yaptıktan sonra bulaşık makinenizi doğrudan kullanmaya başlayabilirsiniz.

Yeni bir hesap üzerinden, kurulumu yapılmış bulaşık makinesini kullanmak için aşağıdaki adımları takip edin.

- 1 Yeni hesap kaydı oluşturup HomeWhiz uygulamasında bu hesapla oturum açın. Akıllı cihazınızın ve bulaşık makinenizin aynı ağa bağlı olduğundan emin olun.
- Ürünler savfasında "Ürün Ekle/Çıkar " kısmına dokunun. "Diğer Ürünler " sekmesinin altında ürünü ve hangi 2. kullanıcıya ait olduğunu görebilirsiniz.
- Eklemek istediğiniz bulaşık makinesinin yanındaki (+) sembolüne dokunun ve ürüne isim verin. 3.
- 4. Ürünü ekleme talebiniz ürünün sahibine mail olarak gidecektir. Ürün sahibi onayladıktan sonra ürünü ortak olarak kullanmaya başlayabilirsiniz.

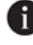

🚹 Kurulum islemleri tamamlandıktan sonra akıllı cihazınızın ve bulasık makinenizin aynı ağa bağlı olması gerekmez. Akıllı cihazınız internete bağlı olduğu sürece ürününüzü kullanabilirsiniz.

🚹 Uygulamadaki "Ürünler" sayfasından "Ürün Ekle/Çıkar" kısmına dokunarak hesabınızla eşleştirilmiş ürünleri görebilirsiniz. Bu ürünlerin kullanıcı eşleştirmesini bu sayfadan yapabilirsiniz.

Kablosuz bağlantı özelliğini kapatmak için ayarlar menüsünden "Kablosuz Bağlantı: "Açık" ayarını "Kapalı" hale getirin.

5. Yeniden açık hale getirdiğinizde, makineniz, önceden yapmış olduğunuz kurulum ayarlarını kullanarak ev ağına otomatik olarak bağlanır.

#### HomeWhiz avarlarının silinmesi

- Bulaşık makinesi ayarlar menüsünden HomeWhiz Kurulum bölümünde giderek "Eşleşme Silinsin" 1 opsiyonunu seçin.
- 2. Ekranda gösterilen HomeWhiz eşleştirmesini sil seçeneğine tıklayın.
- 3. "Sil" tuşuna başıldığında "Siliniyor... " mesajı görülür. Ağ bilgisi ve hesap ayarları silindiğinde "Silindi ", silme işlemi başarısız olduğunda "Silinemedi" mesajları görülür.

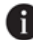

🚹 Bu işlem yapıldıktan sonra bulaşık makinenizin HomeWhiz özelliğini yeniden kurulum yapana kadar kullanamazsınız.

#### Bana Özel

Makinenizin HomeWhiz ile kullanabileceğiniz özelliklerinden bir tanesi Bana Özel'dir. Bana Özel özelliğinde makinenizin program ve fonksiyonlarından istediğiniz kombinasyonu HomeWhiz uygulamasından seçerek Bana Özel olarak kaydedebilirsiniz. Makineniz üzerinden Bana Özel seçerek HomeWhiz üzerinden kaydettiğiniz kombinasvonu calıstırabilirsiniz.

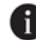

Bana Özel'i çalıştırabilmek için öncelikle HomeWhiz kurulumunu tamamlayıp HomeWhiz uygulamasından İndirilebilir Program Yöneticisini ayarlamalısınız

#### HomeWhiz sorun giderme

Herhangi bir kontrol veya bağlantı problemi yaşandığında aşağıdaki işlemleri yapın. Problem devam ediyorsa bir sonraki adımı gerçekleştirin.

- Akıllı cihazınızın internete bağlı olup olmadığını kontrol edin. 1.
- 2. HomeWhiz uygulamasını akıllı cihazınız üzerinden kapatıp tekrar açın.

- 3. Akıllı cihazınızı yeniden başlatın.
- 4. Bulaşık makinenizin ayarlar menüsüne girin ve kablosuz bağlantı durumunu kontrol edin. Eğer "Kablosuz Bağlantı: Kapalı " ise "Kablosuz Bağlantı: Açık " hale getirin, makinenin bağlanmasını bekleyin ve HomeWhiz uygulamasını akıllı cihazınız üzerinden kapatıp tekrar açın.
- 5. Yukarıdaki işlemler ile bağlantı sağlanamadıysa ürün üzerinden ilk kurulum ayarlarını tekrarlayın.
- 6. Sorun giderilemediyse yetkili servise başvurun.

#### İndirilebilir Programın Değiştirilmesi

Homewhiz uygulaması ile ürün üzerindeki son program olan İndirilen Program'ı değiştirebilirsiniz.

#### İndirilebilir Program'ı değiştirmek için:

- •HomeWhiz uygulamasından ürününüze bağlanın.
- •Ürün üzerinde Uzaktan Kontrol fonksiyonunu açın.
- •HomeWhiz uygulamasından ürünün ayarlar sayfasına gidiniz.
- •Ürünün ayarlar sayfasından İndirilen Program Yönetimi sayfasına gidin.
- İndirilen Program Yönetimi sayfasında istediğiniz programı seçin ve HomeWhiz uygulamasından İndir tuşuna basın.
- •Program indirme esnasında ürün üzerinde ve HomeWhiz uygulamasında bir animasyon gösterilecektir.
- •İndirme işlemi tamamlandığında yeni seçtiğiniz İndirilebilir Program'ınızı ürün üzerinden veya HomeWhiz uygulamasından seçerek kullanabilirsiniz.

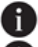

DÜrüne başka bir program indirdiğinizde önceki seçiminiz iptal olacaktır.

Ürüne istediğiniz kadar program indirme yapabilirsiniz, dilediğiniz zaman İndirilebilir Programı değiştirebilirsiniz. Akıllı cihazınızın ve ürününüzün internete bağlı olması ve ürün üzerinde Uzaktan Kontrol fonksiyonun açık olması yeterlidir.

## DESTEK SERVİS ÖZELLİĞİ

Destek Servis, beyaz eşya ürünlerinizin üzerindeki Destek Servis özelliği ile oluşturacağınız talep sonrası, uzman müşteri temsilcilerimizin sizi HomeWhiz uygulaması üzerinde belirttiğiniz cep telefonu numarasından arayarak her türlü sorunuzla ilgili yardımcı olabileceği bir hizmettir.

#### Destek Servis İçin Telefon Numarası Girilmesi

Cep telefonu numaranızı HomeWhiz uygulamanızdaki iletişim menüsünden ekleyebilir ya da değiştirebilirsiniz. Destek Servis menüsüne girerek talep oluşturduktan sonra müşteri temsilcinizin sizi arayabilmesi için cep telefonu numaranızı uygulama üzerinden paylaşmış olmanız gerekmektedir.

#### Destek Servis Üzerinden Talep Oluşturma

- 1. Ürün üzerinde internet bağlantınız olduğundan ve cep telefonu numaranızı HomeWhiz uygulaması üzerinden girdiğinizden emin olun.
- 2. Kapı kapalı iken, ekran üzerinde ana menüden destek servis bölümüne gelerek talep oluştur seçeneğini seçin.
- 3. Ekranda çıkan "Destek Servis talebi oluşturulsun mu?" sorusuna "evet" seçeneğini seçerek devam edin.
- 4. Ekranda "Talep oluşturuluyor" yazısı çıkar ve üzerinde destek servis sembolü yanıp sönecektir.
- 5. Talebiniz müşteri temsilcisine başarılı bir şekilde ulaştığında "Talep başarılı" "Müşteri temsilciniz size en kısa sürede ulaşacaktır" yazısı ekranda çıkacaktır.
- 6. Müşteri temsilciniz, HomeWhiz uygulamasında belirttiğiniz telefon numarası üzerinden sizi arayacaktır.
- 7. Görüşme tamamlandığında Destek servis menü durumu çağrı açılmadan önceki duruma gelecektir.

#### Destek Servis Talep İptali

Destek servis talebinizi iptal etmek istiyorsanız, talebin müşteri temsilcisine başarılı bir şekilde ulaşmış olması ve ekran üzerinde Destek Servis menüsünde iken "Talebi iptal et" yazısı olması gerekir. İptal işlemi için;

- 1. Kapı kapalı iken, Destek Servis menüsünde "Talebi iptal et" yazısı üzerine basın.
- 2. Ekranda "Talebiniz iptal edilsin mi?" sorusuna "evet" seçeneğini seçerek devam edin.
- 3. Ekranda "Talep iptal ediliyor" yazısı çıkar ve üzerinde destek servis sembolü yanıp sönecektir.
- 4. Talep başarılı bir şekilde iptal edildiğinde ekranda "Talep iptal edildi" yazısı çıkacaktır.

#### Sorun Giderme

Destek servis özelliği seçildiğinde ekranda "Talep başarısız" - "Lütfen beyaz eşyanınızı evinizdeki kablosuz ağınıza ekleyiniz" yazısı çıkarsa:

- Ürününüzün internete bağlı olduğundan emin olun. Ürün ayarlarında kablosuz bağlantının açık olduğundan emin olun.
- · İnternet bağlantısı yok ise bu özellik çalışmaz. Ev internetinizi kontrol edin.

"Talep başarısız" - "Lütfen HomeWhiz uygulamasından hesap oluşturun" yazısı çıkarsa:

- Ürününüzü HomeWhiz uygulması ile eşleştirmeyi kontrol edin.
- HomeWhiz hesabınız olduğundan ve HomeWhiz uygulaması üzerinden aranacak cep telefonu numaranızı girdiğinizden emin olun.
- · HomeWhiz uygulamasında girdiğiniz numaranın doğruluğunu kontrol edin.

## Su yumuşatma sisteminin ayarlanması

Su yumuşatma sistemi doğru ayarlandığında bulaşık makinenizin yıkama, durulama ve kurutma performansı artacaktır.

Sistemi ayarlamak için öncelikle bölgenizdeki yetkili servisten su sertlik seviyenizi öğrenip aşağıdaki şekilde ayarlayın.

| <ul> <li>Deneme şeridini ambalajından çıkarın.</li> </ul>     | Level 0 |
|---------------------------------------------------------------|---------|
| <ul> <li>Musluğunuzdan 1 dakika süreyle su akıtın.</li> </ul> | Level 1 |
| <ul> <li>Deneme şeridini 1 saniye suya batırın.</li> </ul>    | Level 2 |
| <ul> <li>Deneme şeridini sudan çıkarıp sallayın.</li> </ul>   | Level 3 |
| •1 dakika bekleyin                                            | Level 4 |
| <ul> <li>Deneme şeridine göre gereken ayarı yapın.</li> </ul> | Level 5 |

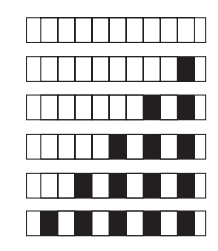

#### Su sertliği tespit edildikten sonra:

1. Açma/Kapatma düğmesine basarak makineyi açın.

2. Ayarlar Menüsüne girmek için ekrandaki ok tuşlarına basarak Ayarlar Menüsü ekranına gidin.

3. Ayarlar Menüsü ekranına geldiğinizde ekrandaki "Seçiniz" tuşuna basarak Ayarlar Menüsüne girin.

4. Ekranda "Su Sertliği" menüsünü görene kadar yukarı ve aşağı ok tuşlarına basarak Ayarlar menüsü içerisinde ilerleyin.

5. "Su Sertliği" menüsüne gördüğünüzde ekranda "Su Sertliği" menüsüne basın.

6. Su Sertliği menüsü içerisinde + ve – tuşlarına basarak su sertliğini şebeke suyunuzun sertliğine uygun seviyeye getirin. Seçim tuşuna basarak ayarı seçin.

Doğru ayar için "Su sertlik seviyesi ayar tablosuna" bakın

7.Geri tuşuna basarak Ayarlar Menüsü ekranına gidin

| Sertlik<br>Seviyesi | İngiliz Sertliği<br>°dE | Alman Sertliği<br>°dH | Fransız* Sertliği<br>°dF | Su Sertlik Seviyesi Göstergesi                                      |
|---------------------|-------------------------|-----------------------|--------------------------|---------------------------------------------------------------------|
| 0. Seviye           | 0-5                     | 0-4                   | 0-8                      | Secim tusuna basarak su sertlik ayarını 1 konumuna                  |
| 1. Seviye           | 6-9                     | 5-7                   | 9-13                     | getirin. (r1)                                                       |
| 2. Seviye           | 10-15                   | 8-12                  | 14-22                    | Seçim tuşuna basarak su sertlik ayarını 2 konumuna<br>getirin. (r2) |
| 3. Seviye           | 16-19                   | 13-15                 | 23-27                    | Seçim tuşuna basarak su sertlik ayarını 3 konumuna<br>getirin. (r3) |
| 4. Seviye           | 20-24                   | 16-19                 | 28-34                    | Seçim tuşuna basarak su sertlik ayarını 4 konumuna getirin. (r4)    |
| 5. Seviye           | 25-62                   | 20-50                 | 35-90                    | Seçim tuşuna basarak su sertlik ayarını 5 konumuna<br>getirin. (r5) |

- Kullandığınız suyun sertliği 50° dH (Fransız sertliği) üzerinde ise veya kuyu suyu kullanıyorsanız filtre ve su . tasfiye cihazları kullanmanız tavsiye edilir.
- Makinenizde bulunan Otomatik Su Sertliği Algılama Sistemi bulundunğundan, "Tuz Eksikliği Uyarı • Göstergesi" yandığında bulaşık makinesine uygun tuz konulmalıdır. Tuz konulmadığı takdirde Otomatik Su Sertliği Algılama Sistemi doğru çalışmayacaktır.

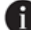

🚹 Makinenizde "Otomatik Su Sertliği Algılama Sistemi" mevcut olsada, ilk kurulumda su sertlik ayarı standart olarak servis/kullanıcı tarafından yapılır. Taşınma durumunda ise taşındığınız yerin su sertliğine göre makineniz gereken su sertlik ayarını otomatik olarak yapar.